| 類別 | Top FAQ on XF | PAC_WES | 2009  |    |            | 編號 | 1-001-01 |
|----|---------------|---------|-------|----|------------|----|----------|
| 作者 | Amber         | 版本      | 1.0.0 | 日期 | 2012/03/09 | 頁數 | 1/8      |

## 如何啓用SQL Server,並且變更port設定?

| \ <u></u> | $\Box f$ | - ^ - |
|-----------|----------|-------|
| -itti l   | Нh       | ~``   |
|           | ענו      | 1.1   |

| 平台                | 作業系統版本  | XPAC utility 版本 |
|-------------------|---------|-----------------|
| <b>XP-8000</b> 系列 | WES2009 | 所有版本            |
| XP-8000-Atom 系列   | WES2009 | 所有版本            |
|                   |         |                 |
|                   |         |                 |

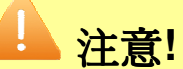

欲變更SQL Server的設定之前,請先關閉EWF的保護,方能使變更值生效;設定完成之後,請再開啓EWF的保護,以保護您系統的安全。

## - 、 <u>啓用SQL Server</u>

## 步驟1:開啓SQL Server Configuration Manager。

| -      | 2  | 程式集(P)   |   |   | Microsoft SQL Server 2005  | • | Configuration Tools | 1 | SQL Server Configuration Manager           | 1 |
|--------|----|----------|---|---|----------------------------|---|---------------------|---|--------------------------------------------|---|
| andar  |    | 交件(D)    | • | m | Microsoft Silverlight<br>¥ | • | ×                   |   | SQL Server Surface Area Configuration<br>¥ |   |
| ed Sta | 1  | 設定(S)    | ٠ |   |                            |   |                     |   |                                            |   |
| pedd   | P  | 搜尋(C)    | ٠ |   |                            |   |                     |   |                                            |   |
| s Emt  | ?  | 說明及支援(H) |   |   |                            |   |                     |   |                                            |   |
| hop    |    | 執行(R)    |   |   |                            |   |                     |   |                                            |   |
| Win    | 0  | 關機(U)    |   |   |                            |   |                     |   |                                            |   |
| 4      | 月月 | 始 )      |   |   |                            |   |                     |   |                                            |   |

| E者                         |                                                                                                    | 1 XPAC_W                                                | -S2009                                                                                                    | 1                                             |                    | 編號                      | 1-001-01           |
|----------------------------|----------------------------------------------------------------------------------------------------|---------------------------------------------------------|----------------------------------------------------------------------------------------------------|-----------------------------------------------|--------------------|-------------------------|--------------------|
| н                          | Amber                                                                                                    | 版本                                                      | 1.0.0                                                                                                    | 日期                                            | 2012/03/09         | 頁數                      | 2/8                |
| 步 <b>驟</b> 2:<br>erver 20( | 在SQL Server C<br><b>)5 Services</b> 。                                                                                                    | configuratio                                            | n Manager                                                                                                    | 的左方工具                                         | 欄裡,點擊消             | 鼠左鍵證                    | 選擇SQL              |
| <b>騎 SQL S</b><br>檔案(F)    | Server Configuration Mana<br>執行(A) 檢視(V) 說<br>主 🗈 昆 😫                                                                                                    | nger<br>明(H)                                            |                                                                                                    |                                               |                    |                         | _ 0 🗵              |
| SOL 9                      | Server Configuration Manage                                                                                                    | er (Local) N                                            | ame                                                                                                    |                                               | State              |                         | Start Mode         |
|                            | OL Server 2005 Services                                                                                                    | nfiguration                                             | SQL Server (SQLE)                                                                                                    | XPRESS)<br>er                                 | Stopper            | 4                       | Other (Boot, Syste |
| 🖻 🖳 S                      | 5QL Native Client Configuration                                                                                                    | on 🗳                                                    |                                                                                                    |                                               |                    |                         | ounor (2000) 2/34  |
|                            |                                                                                                    |                                                         | 1                                                                                                    |                                               |                    |                         |                    |
| SQL                        | SQL Server 2005 Services                                                                                                    | Configuration                                           | SQL Server (                                                                                                    | SQLEXPRESS)                                   | Stopped<br>Stopped |                         | Other (Boot, S     |
|                            | SQL Native Client Configur                                                                                                    | ation<br>2 <mark>打容</mark>                              | <                                                                                                    | ? 🔀                                           |                    |                         | Other (Boot, S     |
|                            | SQL Server (SQLEXPF                                                                                                    | ation<br>2<br>引容<br>anced                               |                                                                                                    | ? 🛛                                           |                    |                         | Other (Boot, S     |
|                            | SQL Server (SQLEXPF                                                                                                    | ation<br>2 引容<br>anced                                  | (Program Files)Mici                                                                                                    | rosoft SQL Ser                                |                    |                         | Other (Boot, S     |
|                            | SQL Server (SQLEXP)  Log On Service Adva  Binary Path Error Control                                                                                                    | ation<br>2 引容<br>anced<br>1                             | \Program Files\Mic                                                                                                    | rosoft SQL Ser                                |                    |                         | Other (Boot, S     |
|                            | SQL Server (SQLEXP)<br>Log On Service Advi<br>Binary Path<br>Error Control<br>Exit Code<br>Host Name                                                                                                    | ation 2 12 anced 1 1 00                                 | \Program Files\Mici                                                                                                    | rosoft SQL Ser                                |                    |                         | Other (Boot, S     |
|                            | SQL Server (SQLEXP)  Log On Service Adva  Binary Path Error Control Exit Code Host Name Name                                                                                                    | ation<br>2 引容<br>anced<br>1<br>10<br>06<br>50           | \Program Files\Mici<br>77<br>2M-C9WKHCC67KP<br>2L Server (SQLEXPF                                                                                                    | rosoft SQL Ser                                |                    |                         | Other (Boot, S     |
|                            | SQL Server (SQLEXP)  Log On Service Adv  Binary Path Error Control Exit Code Host Name Name Process ID SOL Service Type                                                                                                    | ation 2 引容 anced 1 1 10 0E 50 0                         | \Program Files\Mici<br>77<br>EM-C9WKHCC67KP                                                                                                    | rosoft SQL Ser                                |                    |                         | Other (Boot, S     |
|                            | SQL Server (SQLEXP)  Log On Service Vdv.  Log On Service Vdv.  Binary Path Error Control Exit Code Host Name Name Process ID SQL Service Type Start Mode                                                                                                    | ation 2 3 3 3 3 3 3 3 3 3 3 3 3 3 3 3 3 3 3             | VProgram Files/Mice<br>77<br>EM-C9WKHCC67KP<br>EL Server (SQLEXPF<br>EL Server                                                                                                    | rosoft SQL Ser                                |                    |                         | Other (Boot, S     |
|                            | SQL Server (SQLEXP)  Log On Service Adv  Dinary Path Error Control Exit Code Host Name Name Process ID SQL Service Type Start Mode State                                                                                                    | ation 2 3 3 3 3 3 3 3 3 3 3 3 3 3 3 3 3 3 3             | \Program Files\Mici<br>77<br>EM-C9WKHCC67KP<br>L Server (SQLEXPF<br>L Server<br>L Server<br>L Server                                                                                                    | rosoft SQL Ser                                |                    |                         | Other (Boot, S     |
|                            | SQL Server (SQLEXP)<br>Log On Service Adv.<br>Denor Service Adv.<br>Denor Service Adv.<br>Deno | ation 2 13 anced 1 1 1 1 0 0 CE 5 C 0                   | VProgram Files/Mici<br>VProgram Files/Mici<br>77<br>2M-C9WKHCC67KP<br>2L Server (SQLEXPF<br>2L Server<br>IL Server<br>IL Server<br>IL Server<br>IL Server<br>IL Server<br>IL Server                                                                                                    | rosoft SQL Ser                                |                    |                         | Other (Boot, S     |
|                            | SQL Server (SQLEXP)  Log On Service Adv  General Binary Path Error Control Exit Code Host Name Process ID SQL Service Type Start Mode State                                                                                                    | ation 2 3 2 1 2 1 2 1 2 1 2 1 2 1 2 1 2 1 2 1           | \Program Files\Mici<br>\Program Files\Mici<br>77<br>EM-C9WKHCC67KP<br>L Server (SQLEXPF<br>L Server<br>L Server<br>L Ser | rosoft SQL Ser                                |                    |                         | Other (Boot, S     |
|                            | SQL Server (SQLEXP)<br>Log On Service Adv.<br>Binary Path<br>Error Control<br>Exit Code<br>Host Name<br>Process ID<br>SQL Service Type<br>Start Mode<br>State                                                                                                    | ation 2 177 anced 1 1 10 0E 50 0                        | VProgram Files/Mici<br>VProgram Files/Mici<br>77<br>EM-C9WKHCC67KP<br>EL Server (SQLEXPF<br>EL Server<br>Itomatic<br>sabled<br>anual                                                                                                    | rosoft SQL Ser<br>RESS) 3                     |                    |                         | Other (Boot, S     |
|                            | SQL Server (SQLEXP)<br>Log On Service Adv<br>Binary Path<br>Error Control<br>Exit Code<br>Host Name<br>Process ID<br>SQL Service Type<br>Start Mode<br>State                                                                                                    | ation 2 3 3 3 3 3 3 3 3 3 3 3 3 3 3 3 3 3 3             | VProgram Files/Mice<br>Program Files/Mice<br>77<br>20 Server (SQLEXPF<br>20 Server<br>10 Server<br>1                                   | rosoft SQL Ser                                |                    |                         | Other (Boot, S     |
|                            | SQL Server (SQLEXP)<br>Log On Service Adv.<br>Display Path<br>Error Control<br>Exit Code<br>Host Name<br>Process ID<br>SQL Service Type<br>Start Mode<br>Start Mode                                                                                                    | ation 2 177 anced 1 1 10 0E 50 0                        | VProgram Files/Mici<br>VProgram Files/Mici<br>77<br>EM-C9WKHCC67KP<br>EL Server (SQLEXPP<br>L Server (SQLEXPP<br>L Server<br>Jutomatic<br>sabled<br>anual                                                                                                    | rosoft SQL Ser                                |                    | 09 頁數 2/8<br>學滑鼠左鍵選擇SQL |                    |
|                            | SQL Server (SQLEXP)  Log On Service Adv  Log On Service Adv  Binary Path Error Control Exit Code Host Name Name Process ID SQL Service Type Start Mode State  State  Start Mode The start mode of this se                                                                                                    | ation 2 177 anced 1 1 1 1 1 1 1 1 1 1 1 1 1 1 1 1 1 1 1 | VProgram Files/Mici<br>77<br>2M-C9WKHCC67KP<br>2L Server (SQLEXPF<br>IL Server<br>IL Server<br>IL Server<br>IL Server<br>IL Server                                                                                                    | rosoft SQL Ser                                |                    |                         | Other (Boot, 5)    |
|                            | SQL Server (SQLEXP)  Log On Service Adv  Log On Service Adv  Discrete Control Exit Code Host Name Process ID SQL Service Type Start Mode State  Start Mode The start mode of this se                                                                                                    | ation 2 177 anced 1 1 1 0 0 0 0 0 0 0 0 0 0 0 0 0 0 0 0 | VProgram Files/Mici<br>VProgram Files/Mici<br>77<br>EM-C9WKHCC67KP<br>EL Server (SQLEXPF<br>EL Server (SQLEXPF<br>EL Server (SQLEXPF<br>EL Server and and and and and and and and and and                                                                                                    | rosoft SQL Ser                                |                    |                         | Other (Boot, S     |
|                            | SQL Server (SQLEXP)<br>Log On Service Vdv.<br>Denormal Service Vdv.<br>Denormal Service Vdv.<br>Denormal Service Vdv.<br>Denormal Service Vdv.<br>Denormal Service Vdv.<br>Denormal Service Vdv.<br>Denormal Service Vdv.<br>Denormal Service Vdv.<br>SQL Service Type Start Mode<br>Start Mode<br>State<br>Start Mode<br>The start mode of this service Vdv.<br>Comparison Vdv.<br>Comparison Vdv.<br>Start Mode<br>Start Mode<br>Start Mode<br>Start Mode<br>Start Mode<br>Start Mode Stare                                                                                                    | ation 2 引容 anced 1 1 1 1 1 1 1 1 1 1 1 1 1 1 1 1 1 1 1  | VProgram Files)Mici<br>VProgram Files)Mici<br>77<br>EM-C9WKHCC67KP<br>EX Server (SQLEXPF<br>L Server<br>L Server<br>L S  | III<br>Posoft SQL Ser<br>RESS)<br>3<br>下<br>1 |                    |                         | Other (Boot, S     |
|                            | SQL Server (SQLEXP)<br>Log On Service Idv<br>Binary Path<br>Error Control<br>Exit Code<br>Host Name<br>Process ID<br>SQL Service Type<br>Start Mode<br>State<br>Start Mode<br>The start mode of this su<br>@<br>@<br>@<br>@<br>@<br>@<br>@<br>@<br>@<br>@<br>@<br>@<br>@                                                                                                    | ation 2 引容 anced 1 1 1 0 0 0 0 0 0 0 0 0 0 0 0 0 0 0 0  | VProgram Files\Mici<br>VProgram Files\Mici<br>77<br>EM-C9WKHCC67KP<br>25 Server (SQLEXPF<br>25 Server (SQLEXPF<br>25 Server<br>25 Server<br>26 Server<br>26 Server<br>27 Server<br>26 Server<br>27 Server<br>26 Server<br>27 Server<br>27 Server<br>28 Server<br>29 Server<br>29 Server<br>20 Server<br>20 Serv                                        | rosoft SQL Ser<br>RESS) 3                     |                    |                         | Other (Boot, S     |

| 類別 | Top FAQ on XF | PAC_WES | 2009  |    |            | 編號 | 1-001-01 |
|----|---------------|---------|-------|----|------------|----|----------|
| 作者 | Amber         | 版本      | 1.0.0 | 日期 | 2012/03/09 | 頁數 | 3/8      |

**步驟 4**:選擇 SQL Server (SQLEXPRESS)→點選上方工具列的 Start Service 按鈕來啓用 SQLEXPRESS。

| 🛐 SQL Server Configuration Manager         |                         |         | _ 🗆 🔀                       |
|--------------------------------------------|-------------------------|---------|-----------------------------|
| 檔案(F) 執行(A) 檢視(V) 說明(H) 2                  |                         |         |                             |
|                                            | 9 1                     |         |                             |
| 😤 SQL Server Configuration Manager (Local) | Name                    | State   | Start Mode                  |
| SQL Server 2005 Services                   | SQL Server (SQLEXPRESS) | Stopped | Automatic                   |
| III                                        | COL Server Browser      | Stopped | Other (Boot, S <sup>.</sup> |
|                                            | < ] III                 |         | >                           |

步驟5:請參照步驟3~4的動作來啓用 SQL Server Browser。

步驟 6:完成啓用 SQL Server。

| SQL Server Configuration Manager                                                                                                    |                                                       |                             | _ 🗆 🔀                                |
|----------------------------------------------------------------------------------------------------|-------------------------------------------------------|-----------------------------|--------------------------------------|
| 檔案(F) 執行(A) 檢視(V) 說明(H)<br>← → 🗈 🖸 🗟 😫                                                                                                    |                                                       |                             |                                      |
| SQL Server Configuration Manager (Local)<br>SQL Server 2005 Services<br>SQL Server 2005 Network Configuration<br>SQL Native Client Configuration | Name<br>SQL Server (SQLEXPRESS)<br>SQL Server Browser | State<br>Running<br>Running | Start Mode<br>Automatic<br>Automatic |
|                                                                                                    | <b>(</b>                                              | -                           | >                                    |

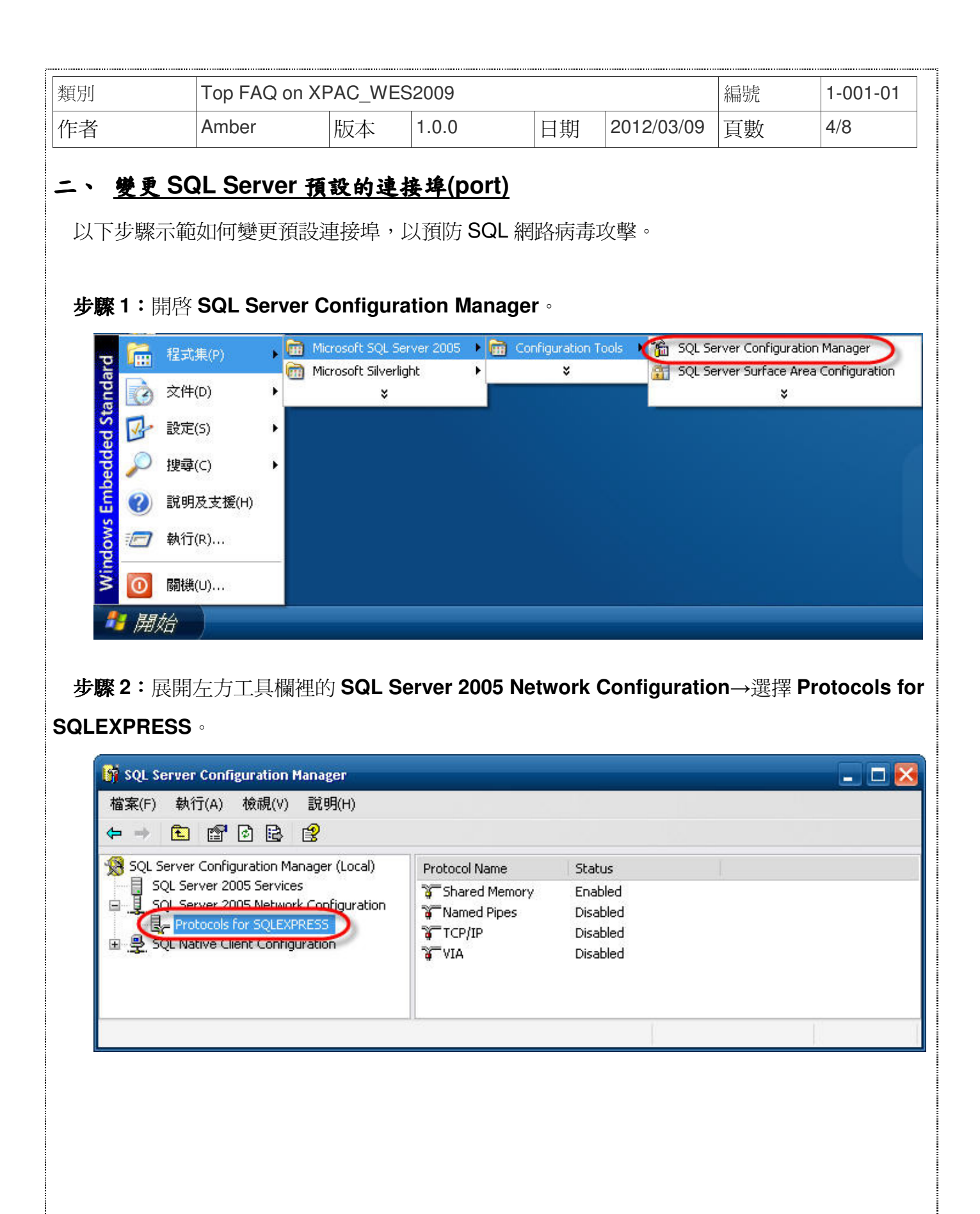

| <mark>騎</mark> SQL<br>檔案(F<br>← → | Server Configuration<br>) 執行(A) 檢視(V)<br>全 昏 睑 診                                                                                  | Manager<br>說明(H)                                              |                               |                             |                                                       | 2             | 3      |
|-----------------------------------|----------------------------------------------------------------------------------------------------|---------------------------------------------------------------|-------------------------------|-----------------------------|-------------------------------------------------------|---------------|--------|
| <mark>1888</mark> SQL<br>□        | Server Configuration M<br>SQL Server 2005 Servic<br>SQL Server 2005 Netwo<br>Context SQL Server SQLEX<br>SQL Native Client Config | anager (Local)<br>es<br>rk Configuration<br>PRESS<br>guration | Protocol I<br>Share<br>TCP/II | Name<br>d Memory<br>d Pipes | Status<br>Enabled<br>Disabled<br>Disabled<br>Disabled | 3             |        |
| терлр                             | 內容                                                                                                    |                                                               | Hall                          | 2 🛃                         |                                                       |               | -      |
|                                   |                                                                                                    | 2                                                             |                               | Lii (4                      |                                                       |               |        |
| Proto                             | oco 🛛 IP Addresses 🥜                                                                                                    | 0                                                             |                               |                             |                                                       |               |        |
| E                                 | PY                                                                                                    |                                                               |                               | ~                           |                                                       |               |        |
| A                                 | ctive                                                                                                    | Yes                                                           |                               |                             |                                                       |               |        |
| E                                 | nabled                                                                                                    | No                                                            |                               |                             |                                                       |               |        |
| I                                 | P Address                                                                                                    | ::1                                                           |                               |                             |                                                       |               |        |
| T                                 | CP Dynamic Ports                                                                                                    | 0                                                             |                               |                             |                                                       |               |        |
| Ť                                 | CP Port                                                                                                    |                                                               |                               |                             |                                                       |               |        |
| E                                 | DP.                                                                                                    | 4                                                             |                               | _                           |                                                       |               |        |
|                                   | ctiva                                                                                                    | Vec                                                           |                               | _                           |                                                       |               |        |
|                                   | nabled                                                                                                    | No                                                            |                               |                             |                                                       |               |        |
|                                   | Nableu<br>D. Address                                                                                                    | fa80.0                                                        | 19/, 1                        |                             |                                                       |               |        |
| T                                 | r Auuress<br>CP Dupamic Porte                                                                                                    | 0                                                             | 1 701                         |                             |                                                       |               |        |
| 1<br>T                            |                                                                                                    | 0                                                             |                               |                             |                                                       |               |        |
| E                                 | DAIL                                                                                                    |                                                               | 3                             |                             |                                                       |               |        |
| T                                 | CP Dynamic Ports                                                                                                    | T                                                             | 1                             | =                           |                                                       |               |        |
|                                   | CP. Port                                                                                                    | 1466                                                          | -                             |                             |                                                       |               |        |
|                                   | di indici                                                                                                    | 1100                                                          |                               | ~                           |                                                       |               |        |
| TCD                               | D                                                                                                    |                                                               |                               | Contraction                 |                                                       |               |        |
| TCP                               | Port                                                                                                    |                                                               |                               |                             |                                                       |               |        |
| TCP                               | porc                                                                                                    | 6                                                             |                               | 4                           |                                                       |               |        |
|                                   | $ \longrightarrow $                                                                                                    |                                                               |                               |                             |                                                       |               |        |
|                                   | 確定                                                                                                    | <b>田</b> 町沙省                                                  | 至田(A)                         |                             | 1                                                     |               |        |
| J.                                |                                                                                                    | -1410                                                         | 24/11(11/                     | 8/673                       | J                                                     |               |        |
|                                   |                                                                                                    |                                                               |                               |                             | 50                                                    |               |        |
| Concernences                      | 154                                                                                                    |                                                               |                               |                             |                                                       |               |        |
| Warning                           | g                                                                                                    |                                                               |                               |                             |                                                       |               |        |
|                                   |                                                                                                    |                                                               |                               |                             |                                                       |               |        |
| (i)                               | Anu changes made i                                                                                                    | will be saved: bo                                             | wever they will r             | oot take effect u           | intil the service is str                              | onned and res | tarted |
| $\checkmark$                      | Any changes made (                                                                                                    | vili De saveu, ric                                            | iwever, triey will r          |                             | inui the service is su                                | uppeu anu res | aaneu. |
|                                   |                                                                                                    |                                                               | _                             | 5                           |                                                       |               |        |
|                                   |                                                                                                    |                                                               | 確定                            |                             |                                                       |               |        |
|                                   |                                                                                                    |                                                               | HEAL                          |                             |                                                       |               |        |

| 類別 | Top FAQ on XF | PAC_WES | 2009  |    |            | 編號 | 1-001-01 |
|----|---------------|---------|-------|----|------------|----|----------|
| 作者 | Amber         | 版本      | 1.0.0 | 日期 | 2012/03/09 | 頁數 | 6/8      |

步驟4:重新啓動 SQLEXPRESS 使設定值生效。

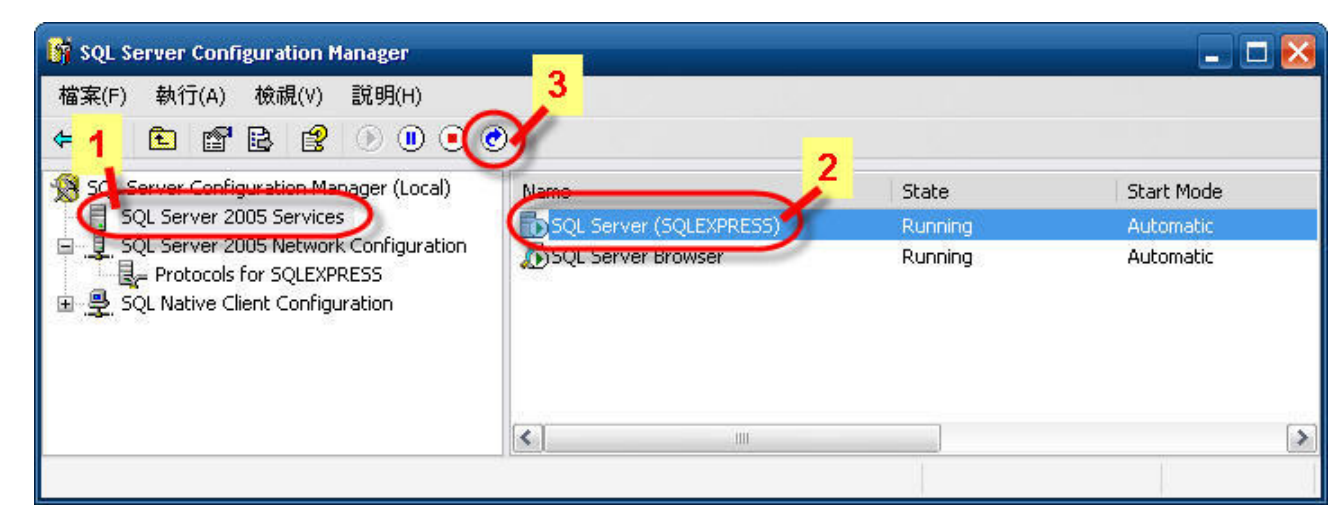

步骤 5:修改防火牆設定,讓外部電腦可以通過防火牆連線。

5.1. **開始→設定→控制台→**開啓 Windows 防火牆。

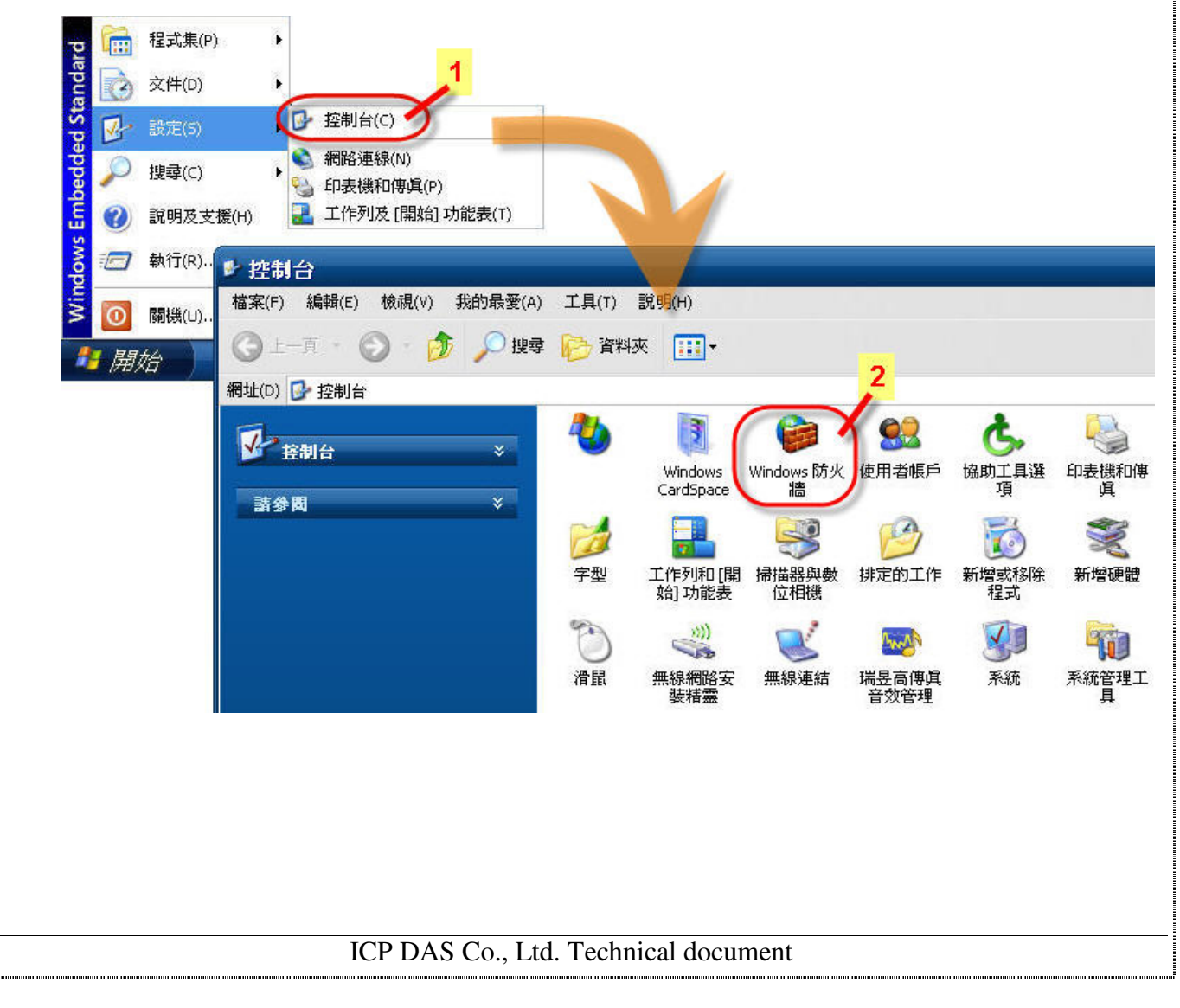

| 類別 | Top FAQ on XF | PAC_WES | 2009  |    |            | 編號 | 1-001-01 |
|----|---------------|---------|-------|----|------------|----|----------|
| 作者 | Amber         | 版本      | 1.0.0 | 日期 | 2012/03/09 | 頁數 | 7/8      |

5.2. 選擇**例外**頁籤→點選新增連接埠按鈕→名稱輸入連接埠例外的名稱(例如 SQL Server Port #1466),此名稱將出現在例外清單中→連接埠號碼輸入你要新增到例外清單中的連接埠號碼 (例如 1466)→選擇連接埠處理的傳輸類型為 TCP,最後按確定。

|                                                                                                    | 較好但可能會增加您的安全性風險。                                              |                                                      |        |
|----------------------------------------------------------------------------------------------------|---------------------------------------------------------------|------------------------------------------------------|--------|
| 程式和服務(P):                                                                                                    |                                                               |                                                      |        |
| 名稱                                                                                                    |                                                               |                                                      |        |
| <ul> <li>✓ Message Queuing</li> <li>✓ Microsoft Management</li> <li>✓ Network Diagnostic</li> <li>□ PNRP</li> <li>✓ Remote Assistance</li> <li>✓ SQL Server Port #1433</li> <li>✓ UPnP 架構</li> <li>□ 檔案及印表機共用</li> <li>□ 結準点面</li> </ul> | Console                                                       |                                                      |        |
| 新增程式(R) 新增速<br>✓ 當 Windows防火牆封鎖<br>九許例外狀況有哪些風險                                                                                                    | □接埠(0) 編輯(E) 刪除<br>程式時顯示通知<br>新增連接埠<br>使用這些設定値透過<br>就和通訊協定,請參 | 余(D)<br>動Windows防火牆來開啓連接埠。引<br>動即您要使用的程式或服務的文件。<br>3 | 要尋找連接均 |
|                                                                                                    | 名稱(N):<br>連接埠編號(P):<br>(1)                                    | 2L Server Port #1466<br>466 4<br>) TCP(T) 0 UDP(U)   |        |
|                                                                                                    | 開 <u>啓連接埠會有哪些</u><br>變更領域(C)…                                 | <u>E團險?</u> 5<br>(確定)                                | T TRI  |
|                                                                                                    |                                                               |                                                      |        |

| 類別           | Top FAQ or      | Top FAQ on XPAC_WES2009 |           |         |                 |      | 1-001-01 |
|--------------|-----------------|-------------------------|-----------|---------|-----------------|------|----------|
| 作者           | Amber           | 版本 1                    | .0.0      | 日期      | 2012/03/09      | 頁數   | 8/8      |
|              |                 |                         |           |         | T. T            |      |          |
| 5.3. 取       | 消預設連接埠 S        | QL Server Po            | ort #1433 | 的勾選→    | 按 <b>催定</b> 按鈕完 | 成設定。 |          |
| 🐞 w          | indows 防火牆      |                         |           |         | X               |      |          |
| ( <u>—</u> # | g 例外 進階         | )                       |           |         |                 |      |          |
| Bê           | 了下列所選取的程式       | 和服務,Windows®            | 方水塘封鎖了    | 了油入網路油約 | e. 162          |      |          |
| 笳            | 例外讓某些程式運作       | 的較好但可能會增加               | 加您的安全性    | 生風險。    |                 |      |          |
|              |                 |                         |           |         |                 |      |          |
| 程            | 式和服務(P):        |                         |           |         |                 |      |          |
| 4            | 名稱              |                         |           |         | ~               |      |          |
|              | Call Commission |                         |           |         |                 |      |          |

| 名稱                                     | ^     |
|----------------------------------------|-------|
| 🗹 Message Queving                      |       |
| 🗹 Microsoft Management Console         |       |
| 🗹 Network Diagnostic                   |       |
| □ PNRP                                 | =     |
| Remote Assistance                      |       |
| SQL Server Port #1433                  |       |
| ☑ SQL Server Port #1466                |       |
| ☑ UPnP 架構                              |       |
| □ 檔案及印表機共用                             | C     |
| ☑ 遠端点面                                 | Y     |
| 新增程式(R) 新增連接埠(O) 編輯(E)                 | 刪除(D) |
| ✔ 當 Windows防火牆封鎖程式時顯示通知(N)             |       |
| 允許例外狀況有哪些風險?                           |       |
| ~~~~~~~~~~~~~~~~~~~~~~~~~~~~~~~~~~~~~~ | 雨消    |

ICP DAS Co., Ltd. Technical document